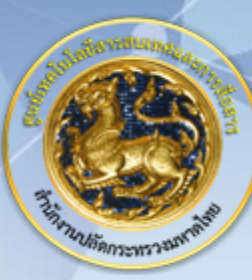

ศูนย์เทคโนโลยีสารสนเทศและการสื่อสาร สป.มท. Information and Communication Technology Center.

SAMART

# IP Telephony

Add Jabber Android and iOS

# System Diagram

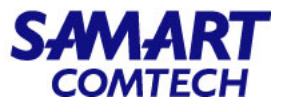

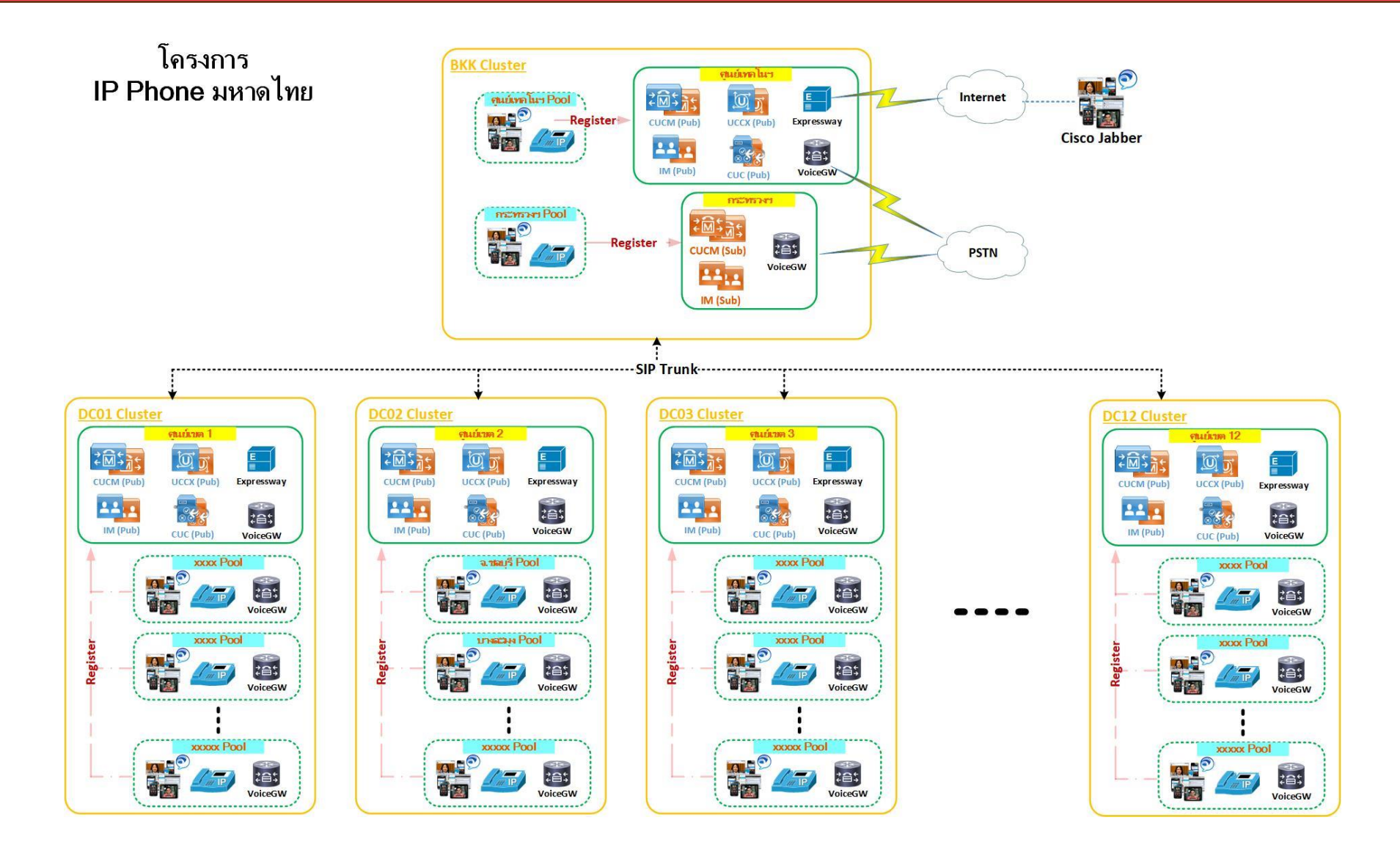

โครงการค่าจัดหาระบบโทรศัพท์ (IP Telephony) เพื่อการสื่อสารแบบครบวงจรของกระทรวงมหาดไทย

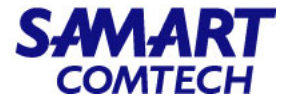

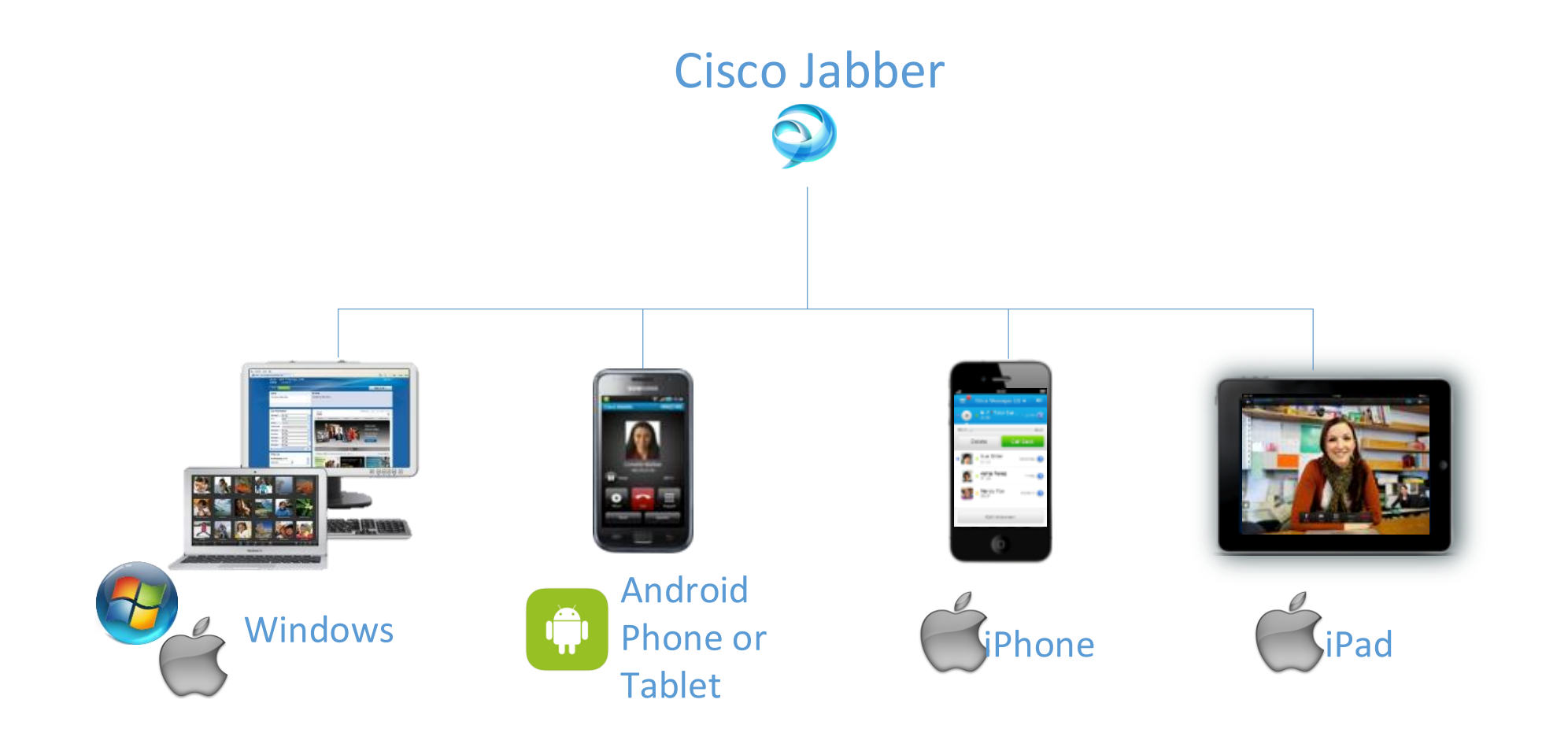

โครงการค่าจัดหาระบบโทรศัพท์ (IP Telephony) เพื่อการสื่อสารแบบครบวงจรของกระทรวงมหาดไทย

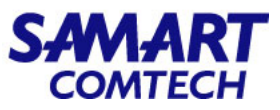

- วิธีการเพิ่ม Jabber เข้าไปในระบบฐานข้อมูล Cisco Unified Communication Manager (CUCM) มีดังนี้
  - ไปที่แท็บเมนูเลือก Device/Phone
  - เลือก Add New

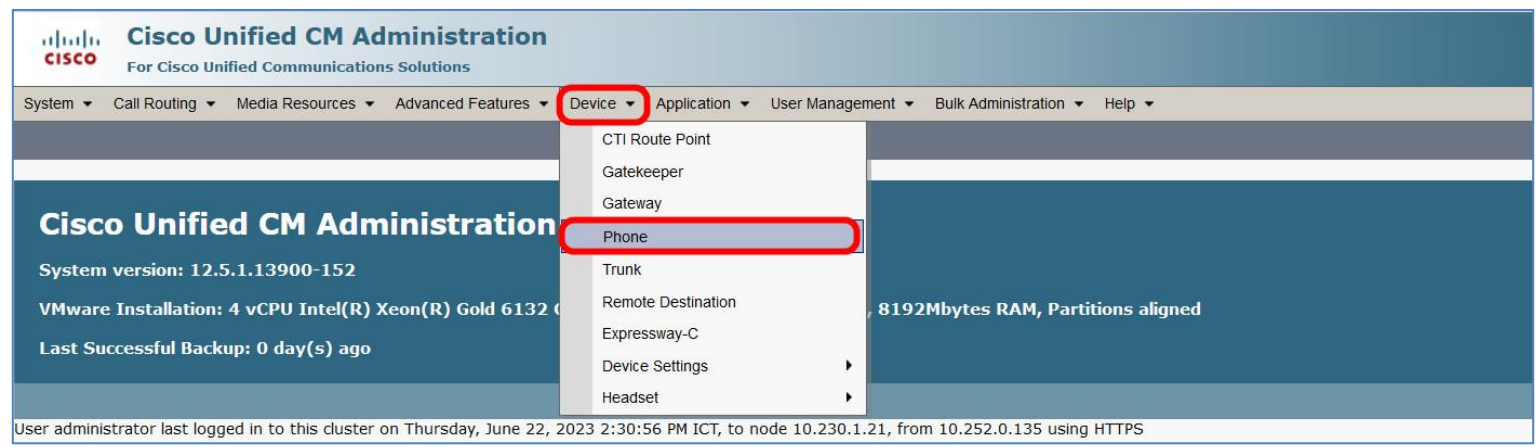

| cisco      | Cisco Un<br>For Cisco Uni | nified CM Ad      | ministration        |          |             |                                     |                          |                          |            |  |
|------------|---------------------------|-------------------|---------------------|----------|-------------|-------------------------------------|--------------------------|--------------------------|------------|--|
| System 👻   | Call Routing •            | Media Resources 👻 | Advanced Features 💌 | Device 👻 | Application | <ul> <li>User Management</li> </ul> | Bulk Administration 👻    | Help 🔻                   |            |  |
| Find and L | ist Phones                |                   |                     |          |             |                                     |                          |                          |            |  |
| Add N      | ew 🕂 Add Ne               | ew From Template  |                     |          |             |                                     |                          |                          |            |  |
| Phone      |                           |                   |                     |          |             |                                     |                          |                          |            |  |
| Find Phone | where Device              | Name              |                     | ♥ beg    | ins with v  | Select item or enter s              | Find Clear File          | ter 🔁 📼                  |            |  |
|            |                           |                   |                     |          |             | No active query. F                  | Please enter your search | criteria using the optio | ons above. |  |
| Add New    | Add New Fror              | n Template        |                     |          |             |                                     |                          |                          |            |  |

โครงการค่าจัดหาระบบโทรศัพท์ (IP Telephony) เพื่อการสื่อสารแบบครบวงจรของกระทรวงมหาดไทย

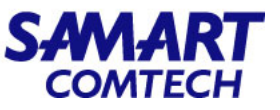

- ในช่องของ Phone Type\* ที่จะใช้สำหรับเพิ่ม Jabber Client มีดังนี้
- กรณีเพิ่ม Jabber Client for Windows/ Mac ให้เลือก Phone Type\* = Cisco Unified ClientServices Framework
- กรณีเพิ่ม Jabber Client for Android ให้เลือก Phone Type\* = Cisco Dual Mode for Android
- กรณีเพิ่ม Jabber Client for iPhone ให้เลือก Phone Type\* = Cisco Dual Mode for iPhone
- กรณีเพิ่ม Jabber Client for iPad/Android Tablet ให้เลือก Phone Type\* = Cisco Jabber for Tablet

- ดังนั้นในกรณีจึงเลือก Cisco Unified ClientServices Framework และเลือก Next Cisco Unified ClientServices Framework Cisco Unified ClientServices Framework

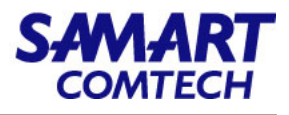

| Cisco Unifie                      | fied CM Administration                                    |        |
|-----------------------------------|-----------------------------------------------------------|--------|
| System   Call Routing   N         | Iedia Resources   Advanced Features   Device              | ✓ Ap   |
| Add a New Phone                   |                                                           |        |
| Next                              |                                                           |        |
| _ Status                          |                                                           |        |
| i Status: Ready                   |                                                           |        |
| ⊂ Create a phone using the        | phone type or a phone template                            |        |
| Ctart by colocting the type       | ef phone you wish to add, or click here to add a          | ow ph  |
| Start by selecting the type       | or phone you wish to add, or <u>click here to add a n</u> | iew pn |
| Phone Type*                       | Cisco Unified Client Services Framework                   | ~      |
| or                                | Cisco Unified Communications for RTX                      | ^      |
| O BAI Phone lemplate <sup>+</sup> | Cisco Unified Personal Communicator                       |        |
|                                   | Cisco Webex Board 55                                      |        |
| Next                              | Cisco Webex Board 70                                      |        |
|                                   | Cisco Webex Board 85                                      |        |
| (i) *- indicates required it      | Cisco Webex DX80                                          |        |
| (i) **- Create a phone te         | Cisco Webex Desk Pro                                      |        |
|                                   |                                                           |        |
| 0                                 | Cisco Webex Room 55                                       |        |

- ในช่องของ Phone Type\* ที่จะใช้สำหรับเพิ่ม Jabber Client มีดังนี้
- กรณีเพิ่ม **Jabber Client for Windows/ Mac** ให้เลือก Phone Type\* = Cisco Unified ClientServices Framework
- กรณีเพิ่ม **Jabber Client for Android** ให้เลือก Phone Type\* = Cisco Dual Mode for Android
- กรณีเพิ่ม **Jabber Client for iPhone** ให้เลือก Phone Type\* = Cisco Dual Mode for iPhone
- กรณีเพิ่ม Jabber Client for iPad/Android Tablet ให้ เลือก Phone Type\* = Cisco Jabber for Tablet

จากตัวอย่างเลือก Cisco Unified ClientServices Framework และเลือก Next

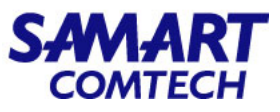

| cisco              | Cisco Un<br>For Cisco Uni | nified CM A     | <b>\dı</b><br>ions | ministrat       | tion     |                  |               |            |                     |
|--------------------|---------------------------|-----------------|--------------------|-----------------|----------|------------------|---------------|------------|---------------------|
| System 👻           | Call Routing 👻            | Media Resources | •                  | Advanced Feat   | ures 👻   | Device $\bullet$ | Application - | Use        | er Managemen        |
| Phone Con          | figuration                |                 |                    |                 |          |                  |               |            |                     |
| 📄 Save             |                           |                 |                    |                 |          |                  |               |            |                     |
| <b>_</b> Device Ir | nformation —              |                 |                    |                 |          |                  |               |            |                     |
| Device             | e is trusted              |                 |                    |                 |          |                  |               |            |                     |
| Device Na          | me*                       |                 | CS                 | F600001         |          |                  |               |            |                     |
| Descriptio         | n                         |                 | 600                | 0001            |          |                  |               |            |                     |
| Device Po          | ol*                       |                 | 01                 | -COPI-DP        |          |                  |               | ~          | View Details        |
| Common             | Device Configu            | ration          | <                  | None >          |          |                  |               | ~          | <u>View Details</u> |
| Phone Bu           | tton Template*            | ۲<br>(          | Sta                | andard Client S | Services | Framework        | (             | ~          |                     |
| Common             | Phone Profile*            |                 | Sta                | andard Commo    | on Phon  | e Profile        |               | ~          | <u>View Details</u> |
| Calling Se         | arch Space                |                 | 01                 | _COPI_class_2   | 2        |                  |               | ~          |                     |
| AAR Callir         | ng Search Spac            | e               | <                  | None >          |          |                  |               | <b>v</b> ] |                     |
| Media Res          | source Group Li           | ist             | 01                 | -COPI-MRGL      |          |                  |               | ~          |                     |
| User Hold          | MOH Audio So              | ource           | <                  | None >          |          |                  |               | <b>`</b>   |                     |
| Network I          | Hold MOH Audic            | o Source        | <                  | None >          |          |                  |               | <b>v</b>   |                     |
| Location*          | t .                       | (               | Hu                 | b_None          |          |                  |               | <b>v</b>   |                     |
| AAR Grou           | ıp                        | (               | <                  | None >          |          |                  |               | ~          |                     |
| User Loca          | le                        | (               | <                  | None >          |          |                  |               | <b>v</b>   |                     |
| Network I          | _ocale                    | (               | <                  | None >          |          |                  |               | ~          |                     |
| Built In B         | ridge*                    | (               | De                 | fault           |          |                  |               | <b>v</b>   |                     |
| Privacy*           |                           | (               | De                 | fault           |          |                  |               | <b>v</b>   |                     |
| Device Mo          | bility Mode*              |                 | De                 | fault           |          |                  |               | ~          |                     |
| Owner              |                           |                 | ۲                  | User 🔘 And      | nymous   | s (Public/Sh     | ared Space)   |            |                     |
| Owner Us           | er ID*                    |                 | u6                 | 00001           |          |                  |               | ~          | Find                |
| Mobility U         | ser ID                    |                 | <                  | None >          |          |                  |               | ~          |                     |

 เมื่อเข้าสู่หน้าต่าง Phone Configuration และใส่ข้อมูล ดังต่อไปนี้

#### Device Information

- Device Name\*
- Description
- Device Pool\*
- Phone Button Template\*
- Calling Search Space\*
- Media Resource Group
- Owner
- Owner User ID\*

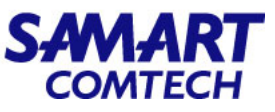

| cisco      | <b>Cisco</b><br>For Cisco | Unified CM                          | Ad | ministration<br>s Solutions |          |               |                 |
|------------|---------------------------|-------------------------------------|----|-----------------------------|----------|---------------|-----------------|
| System 👻   | Call Routing              | <ul> <li>Media Resources</li> </ul> | •  | Advanced Features 👻         | Device 💌 | Application 👻 | User Management |
| Phone Co   | nfiguration               |                                     |    |                             |          |               |                 |
| Save       |                           |                                     |    |                             |          |               |                 |
| _ Device I | nformation -              |                                     | _  |                             |          |               |                 |
| Devic      | e is trusted              |                                     |    |                             |          |               |                 |
| Device N   | ame*                      |                                     | C  | SF600001                    |          |               |                 |
| Descripti  | on                        |                                     | 60 | 0001                        |          |               |                 |

- รายละเอียดเพิ่มเติม ของ Device Information / Device
   Name\* ต้องใส่คำนำหน้าก่อนดังนี้
  - CSF คือการใช้งานบน Notebook และ MAC Book
  - BOT คือการใช้งานบน Android
  - TCT คือการใช้งานบน iPhone (IOS)
  - TAB หมายถึงการใช้งานบน Tablet (IOS)

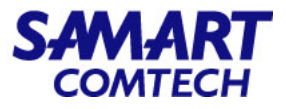

| cisco      | Cisco Unified Cl<br>For Cisco Unified Commun | M Administration             |                                     |
|------------|----------------------------------------------|------------------------------|-------------------------------------|
| System 👻   | Call Routing • Media Resou                   | rces • Advanced Features • E | Device 👻 Application 👻 User Managem |
| Phone Cor  | nfiguration                                  |                              |                                     |
| 📄 Save     |                                              |                              |                                     |
| USEL HOID  | I MOH AUGIO SOURCE                           | < None >                     | ~                                   |
| Network    | Hold MOH Audio Source                        | < None >                     | ~                                   |
| Location   | k                                            | Hub_None                     | ~                                   |
| AAR Gro    | qu                                           | < None >                     | ~                                   |
| User Loca  | ale                                          | < None >                     | ~                                   |
| Network    | Locale                                       | < None >                     | ~                                   |
| Built In B | ridge*                                       | Default                      | ~                                   |
| Privacy*   |                                              | Default                      | ×                                   |
| Device M   | obility Mode*                                | Default                      | ~                                   |
| Owner      |                                              | 🖲 User 🔘 Anonymous (         | Public/Shared Space)                |
| Owner Us   | ser ID*                                      |                              | ✓ Find                              |
| Mobility L | lser ID                                      | < None >                     | ~                                   |

- Owner
- Owner User ID\*
- Digest User

หัวข้อ Owner User ID\* และ Digest User ให้เลือก Find เพื่อ า้นหา User ID ที่ต้องการให้สามารถ Login เข้าใช้ Jabber ที่ าำลังสร้างอยู่

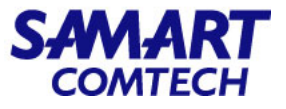

| diala<br>cisco | Cisco Un       | nified CM Ad       | s Solutions        | tion      |               |                 |                          | Navigation C  | isco Unified Cl<br>admin      |
|----------------|----------------|--------------------|--------------------|-----------|---------------|-----------------|--------------------------|---------------|-------------------------------|
| System 👻       | Call Routing 👻 | Media Resources 👻  | Advanced Feat      | ures 👻    | Device 👻      | Application     | <ul> <li>User</li> </ul> | r Management  | <ul> <li>Bulk Admi</li> </ul> |
| Find and L     | ist Users      |                    |                    |           |               |                 |                          |               |                               |
| Select         | All Clear      | All 🕂 Add Selecter | d 🖳 Close          |           |               |                 |                          |               |                               |
| User           |                |                    |                    |           |               |                 |                          |               |                               |
| Find User v    | where User ID  | ,                  | contains           | ✓ 60      | 0001          |                 | Find                     | Clear Filter  |                               |
|                |                |                    | No active query. F | Please er | nter your sea | rch criteria us | ing the o                | ptions above. |                               |
| Select All     | Clear All Ad   | d Selected Close   |                    |           |               |                 |                          |               |                               |

• เมื่อปรากฏหน้าต่าง Find and List Users ให้เลือกข้อมูลดังต่อไปนี้เพื่อค้นหา User ID

- Find User where: User ID | contains | 600001 (600001 คือหมายเลขเบอร์ติดต่อของ Jabber) และเลือก Find

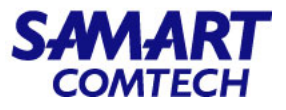

| cisco    | For Cisco Uni    | nified CM Ad      | ministration<br>s Solutions |          |               | Navigation Cis    | co Unified CM Administral<br>administrator | tion<br>About | ✓ Go<br>Logout |
|----------|------------------|-------------------|-----------------------------|----------|---------------|-------------------|--------------------------------------------|---------------|----------------|
| System - | Call Routing 👻   | Media Resources 👻 | Advanced Features 👻         | Device 👻 | Application - | User Management 👻 | Bulk Administration 👻                      | Help 👻        |                |
| Find and | l List Users     |                   |                             |          |               |                   |                                            |               |                |
| Sele     | ect All Clear    | All Add Selected  | Close                       |          |               |                   |                                            |               |                |
| Status-  | ecords found     |                   |                             |          |               |                   |                                            |               |                |
| User     | (1 - 1 of 1)     |                   |                             |          |               |                   | Rows                                       | per Page      | 50 🗸           |
| Find Use | r where User ID  | ~                 | contains v 60               | 0001     |               | Find Clear Filter | ф <b>—</b>                                 |               |                |
|          | llser ID 🔺       | Meeting Number    | First Name La               | ist Name | Department    | Directory URI     | User Status                                | U             | ser Rank       |
|          | u600001          |                   | 600                         | 001      |               |                   | Enabled Local User                         | 1             |                |
| Select   | All Clear All Ad | d Selected Close  |                             |          |               |                   |                                            |               |                |

• เลือก User ID ที่ปรากฏขึ้นและเลือก Add Selected

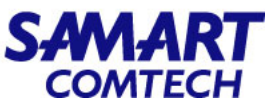

| Cisco Unified<br>For Cisco Unified Com | CM Administration                                  |                                  |                               |           |    |
|----------------------------------------|----------------------------------------------------|----------------------------------|-------------------------------|-----------|----|
| System      Call Routing      Media Re | sources  Advanced Features  Device  Application    | ation                            | <ul> <li>User Mana</li> </ul> | agement 👻 | Bu |
| Phone Configuration                    |                                                    |                                  |                               |           |    |
| Save                                   |                                                    |                                  |                               |           |    |
| Protocol Specific Information-         |                                                    |                                  |                               |           |    |
| Packet Capture Mode*                   | None                                               | ~                                |                               |           |    |
| Packet Capture Duration                | 0                                                  |                                  |                               |           |    |
| BLF Presence Group*                    | Standard Presence group                            | ~                                |                               |           |    |
| SIP Dial Rules                         | < None >                                           | ~                                |                               |           |    |
| MTP Preferred Originating Codec*       | 711ulaw                                            | ~                                |                               |           |    |
| Device Security Profile*               | Cisco Unified Client Services Framework - Standard | •                                |                               |           |    |
| Rerouting Calling Search Space         | < None >                                           | ~                                |                               |           |    |
| SUBSCRIBE Calling Search Space         | < None >                                           | ~                                |                               |           |    |
| SIP Profile*                           | MOI CSF SIP Profile                                | <ul> <li>∨</li> <li>∨</li> </ul> | <u>'iew Details</u>           |           |    |
| Digest User                            | u600001                                            | <b>v</b> )[                      | Find                          |           |    |
| Media Termination Point Requir         | ed                                                 |                                  |                               |           |    |
| Unattended Port                        |                                                    |                                  |                               |           |    |
| Require DTMF Reception                 |                                                    |                                  |                               |           |    |

Protocol Specific Information

Device Security Profile\*

SIP Profile\*

Digest User

ใส่ข้อมูลเรียบร้อยแล้วให้เลือก Save

lk Adminis

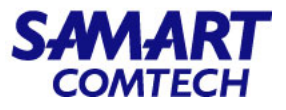

| Cisco Unified CM<br>For Cisco Unified Communication | Administration                                 |                                                                   |                     |                                      |  |
|-----------------------------------------------------|------------------------------------------------|-------------------------------------------------------------------|---------------------|--------------------------------------|--|
| System - Call Routing - Media Resources             | Advanced Features      Device      Application | User Manage                                                       | ement 👻 Bulk Admi   | inistration - Help -                 |  |
| Phone Configuration                                 |                                                |                                                                   |                     |                                      |  |
| Save                                                |                                                |                                                                   |                     |                                      |  |
| Device is trusted                                   |                                                |                                                                   |                     |                                      |  |
| Device Name*                                        | CSF600001                                      |                                                                   |                     |                                      |  |
| Description                                         | 600001                                         |                                                                   |                     |                                      |  |
| Device Pool*                                        | 01-COPI-DP                                     | View De                                                           | tails               |                                      |  |
| Common Device Configuration                         | < None >                                       | View De                                                           | tails               |                                      |  |
| Phone Button Template*                              | Standard Client Services Framework             | ~                                                                 |                     |                                      |  |
| Common Phone Profile*                               | Standard Common Phone Profile                  |                                                                   |                     |                                      |  |
| Calling Search Space                                | 01_COPI_class_2                                | ① 10.23                                                           | 0.1.21              |                                      |  |
| AAR Calling Search Space                            | <pre>&lt; None &gt;</pre>                      | Click on                                                          | the Apply Config bu | tton to have the changes take effect |  |
| Media Resource Group List                           | 01-COPI-MRGL                                   | Click on the Apply coning button to have the changes take effect. |                     |                                      |  |
| User Hold MOH Audio Source                          | < None >                                       |                                                                   |                     | ок                                   |  |
| Network Hold MOH Audio Source                       | < None >                                       |                                                                   |                     |                                      |  |
| Location*                                           | Hub_None                                       | ~                                                                 |                     |                                      |  |

• เมื่อปรากฏหน้าต่าง Click on the Apply Config button to have the changes take effect. ให้เลือก OK

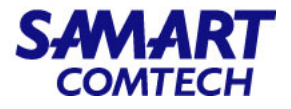

| Indus Cisco Unified CM Administration                                                                                                    |                                                                                 |
|----------------------------------------------------------------------------------------------------|---------------------------------------------------------------------------------|
| CISCO For Cisco Unified Communications Solutions                                                                                                    |                                                                                 |
| System   Call Routing   Media Resources   Advanced Features                                                                                                    | Device      Application      User Management      Bulk Administration      Help |
| Phone Configuration                                                                                                    |                                                                                 |
| 🔜 Save 🗙 Delete 🗋 Copy 睯 Reset 🧷 Apply Config                                                                                                    | Add New                                                                         |
| ⊂ Status                                                                                                    |                                                                                 |
| Add successful                                                                                                    |                                                                                 |
|                                                                                                    |                                                                                 |
| Association Phone Type                                                                                                    |                                                                                 |
| Modify Button Items Product Type: Cisco U                                                                                                    | Inified Client Services Framework                                               |
| 1 <u>erres Line [1] - Add a new DN</u> Device Protocol: SIP                                                                                                    |                                                                                 |
| 2 <u>Internetional Content of the Content of the Cont</u> |                                                                                 |
| Registration: Unknown                                                                                                    |                                                                                 |
| IPv4 Address: None                                                                                                    |                                                                                 |
| 4 <u>Ine [4] - Add a new DN</u>                                                                                                    |                                                                                 |
| 5 • <u>m: Line [5] - Add a new DN</u>                                                                                                    |                                                                                 |
| 6 The Line [6] - Add a new DN                                                                                                    |                                                                                 |
| 7 <u>International Contents of the states of the states of t</u> | CSF600001                                                                       |
| 8 even Line [8] - Add a new DN Description                                                                                                    | 600001                                                                          |
| Device Pool*                                                                                                    | 01-COPI-DP View Details                                                         |

Association

- เลือก Line [1] – Add a new DN เพื่อเข้าไปกำหนดเบอร์ติดต่อ

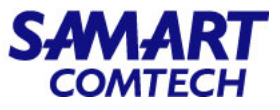

| cisco       | Cisco Ur<br>For Cisco Unit | fied CM Ad        | ministration        |          |               |                   |
|-------------|----------------------------|-------------------|---------------------|----------|---------------|-------------------|
| System 👻    | Call Routing 👻             | Media Resources 👻 | Advanced Features 👻 | Device 🔻 | Application 👻 | User Management 👻 |
| Directory I | Number Config              | guration          |                     |          |               |                   |
| Save        | X Delete                   | 👆 Reset 🛛 🧷 Appl  | y Config 🕂 Add New  |          |               |                   |
| -Status     |                            |                   |                     |          |               |                   |
| i Statu:    | s: Ready                   |                   |                     |          |               |                   |
| - Directory | Number Infor               | mation            |                     |          |               |                   |
| Directory N | Number*                    | 600001            |                     |          |               | Urgent Priority   |
| Route Part  | ition                      | Internal_PT       |                     |          | •             |                   |
| Description | ı                          | 600001            |                     |          |               |                   |
| Alerting Na | ame                        | 600001            |                     |          |               |                   |
| ASCII Alert | ting Name                  |                   |                     |          |               |                   |

ใส่ข้อมูลดังต่อไปนี้

Directory Number Information

- Directory Number\*
- Route Partition
- Description

-Alerting Name

| CISCO Cisco Unified CM A<br>For Cisco Unified Communicat          | Administration                               |                                              |     |  |
|-------------------------------------------------------------------|----------------------------------------------|----------------------------------------------|-----|--|
| System      Call Routing      Media Resources                     | ✓ Advanced Features ✓ Device ✓ Application ✓ | User Management                              | •   |  |
| Directory Number Configuration                                    |                                              |                                              |     |  |
| 🔚 Save 🗙 Delete 🎦 Reset 🧷 A                                       | Apply Config 🕂 Add New                       |                                              |     |  |
| Directory Number Settings                                         |                                              |                                              |     |  |
| Voice Mail Profile                                                | 00_Voicemail_Profile                         | ✓ (Choose <nor< td=""><td>ne&gt;</td></nor<> | ne> |  |
| Calling Search Space                                              | < None >                                     | ~                                            |     |  |
| BLF Presence Group*                                               | Standard Presence group                      | ~                                            |     |  |
| User Hold MOH Audio Source                                        | < None >                                     | ~                                            |     |  |
| Network Hold MOH Audio Source                                     | < None >                                     | ~                                            |     |  |
| Auto Answer*                                                      | Auto Answer Off                              | ~                                            |     |  |
| Calling Line ID Presentation When Diverted Determined by Last Hop |                                              |                                              |     |  |
| Reject Anonymous Calls                                            |                                              |                                              |     |  |

ใส่ข้อมูลดังต่อไปนี้

Directory Number Settings

- Voice Mail Profile

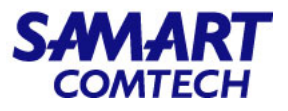

| Cisco Unified CM Add                          | ministration        |                                |                                |        |                    | Navigation Cisco Unified CM<br>adminis |
|-----------------------------------------------|---------------------|--------------------------------|--------------------------------|--------|--------------------|----------------------------------------|
| System      Call Routing      Media Resources | Advanced Features 👻 | Device - Application - User Ma | anagement  Bulk Administration | Help 👻 |                    |                                        |
| Directory Number Configuration                |                     |                                |                                |        |                    | Related Links: Configure D             |
| 🔚 Save 🗙 Delete 睯 Reset 🧷 Apply               | Config 🕂 Add New    | 1                              |                                |        |                    |                                        |
| Call Forward and Call Pickup Settings         |                     |                                |                                |        |                    |                                        |
|                                               | Voice Mail          |                                | Destination                    |        |                    | Calling Search Space                   |
| Calling Search Space Activation Policy        |                     |                                |                                |        | Use System Default | <b>v</b>                               |
| Forward All                                   | 🗌 or                |                                |                                |        | < None >           | ~                                      |
| Secondary Calling Search Space for Forward A  | II                  |                                |                                |        | 01_COPI_class_1    | ~                                      |
| Forward Busy Internal                         | 🗌 or                |                                |                                |        | 01_COPI_class_1    | ~                                      |
| Forward Busy External                         | 🗌 or                |                                |                                |        | 01_COPI_class_1    | ~                                      |
| Forward No Answer Internal                    | 🗌 or                |                                |                                |        | 01_COPI_class_1    | ~                                      |
| Forward No Answer External                    | 🗌 or                |                                |                                |        | 01_COPI_class_1    | ~                                      |
| Forward No Coverage Internal                  | 🗌 or                |                                |                                |        | < None >           | ~                                      |
| Forward No Coverage External                  | 🗌 or                |                                |                                |        | < None >           | ~                                      |
| Forward on CTI Failure                        | 🗌 or                |                                |                                |        | < None >           | ~                                      |
| Forward Unregistered Internal                 | 🗌 or                |                                |                                |        | 01_COPI_class_1    |                                        |
| Forward Unregistered External                 | 🗌 or                |                                |                                |        | 01_COPI_class_1    | <b>v</b>                               |
| No Answer Ring Duration (seconds) 30          |                     |                                |                                |        |                    |                                        |
| Call Pickup Group < None >                    |                     | v                              |                                |        |                    |                                        |

- Call Forward and Call Pickup Settings
  - Calling Search Space
  - No Answer Ring Duration (seconds)

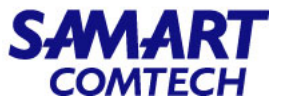

| Cisco Unifi<br>Cisco Unified                     | ed CM Administration                                            |        | • Line 1 |  |  |  |  |  |  |
|--------------------------------------------------|-----------------------------------------------------------------|--------|----------|--|--|--|--|--|--|
| System ▼ Call Routing ▼ Med                      | lia Resources ▼ Advanced Features ▼ Device ▼ Application ▼ U    | ser Ma | - Displ  |  |  |  |  |  |  |
| Directory Number Configura                       | ดเย ส                                                           |        |          |  |  |  |  |  |  |
| 🔚 Save 🗙 Delete 💁 Reset 🧷 Apply Config 🕂 Add New |                                                                 |        |          |  |  |  |  |  |  |
| Line 1 on Device CSF600001                       |                                                                 |        |          |  |  |  |  |  |  |
| Display (Caller ID)                              | Display (Caller ID) 600001                                      |        |          |  |  |  |  |  |  |
|                                                  | receiving a call may not see the proper identity of the caller. |        |          |  |  |  |  |  |  |
| ASCII Display (Caller ID)                        |                                                                 | ]      |          |  |  |  |  |  |  |
| Line Text Label                                  |                                                                 | ]      |          |  |  |  |  |  |  |
| External Phone Number<br>Mask                    |                                                                 | ]      |          |  |  |  |  |  |  |
| Recording Option*                                | Call Recording Disabled                                         |        |          |  |  |  |  |  |  |
| Recording Profile                                | < None > v                                                      |        |          |  |  |  |  |  |  |
| Recording Media Source*                          | Gateway Preferred V                                             |        |          |  |  |  |  |  |  |
| Monitoring Calling Search<br>Space               | < None > v                                                      |        |          |  |  |  |  |  |  |

- Line 1 on Device
- Display (Caller ID)
- ใส่ข้อมูลเรียบร้อยแล้วให้กด Save

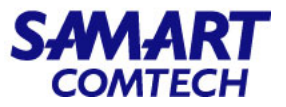

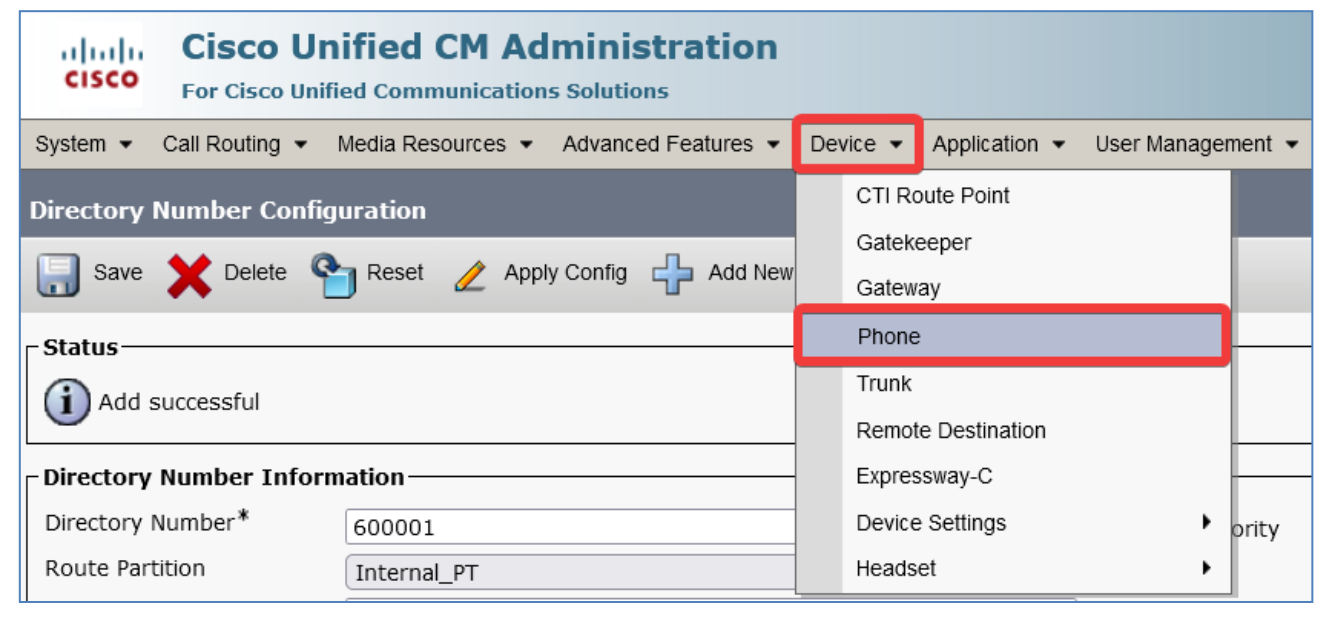

- วิธีตรวจสอบว่า Jabber ได้ถูกเพิ่มเข้าไปในระบบ ฐานข้อมูลแล้วหรือไม่สามารถทำได้ดังนี้
  - เลือก Device/Phone

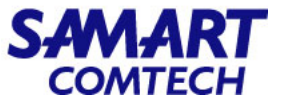

| diada<br>cisco   | Cisco Unified C                                                                                                    | ed CM Administrat              | ion                  |                     |                |                  |                 |        |                 |             | Navigation C  | Cisco Unified CM Adn<br>administra | ninistration<br>tor   Ab | ✓ Go<br>out   Logout |
|------------------|----------------------------------------------------------------------------------------------------|--------------------------------|----------------------|---------------------|----------------|------------------|-----------------|--------|-----------------|-------------|---------------|------------------------------------|--------------------------|----------------------|
| System 👻         | Call Routing - Media                                                                                                    | a Resources 👻 Advanced Featu   | ires 🔹 Device 💌      | Application - User  | Management -   | Bulk Administra  | ition 👻 Help 👻  |        |                 |             |               |                                    |                          |                      |
| Find and L       | List Phones                                                                                                    |                                |                      |                     |                |                  |                 |        |                 |             | Related Links | Actively Logged                    | l In Device              | Report 🗸 Go          |
| 👍 Add N          | Add New 🖓 Add New From Template 🔛 Select All 🔛 Clear All 🙀 Delete Selected 🏠 Reset Selected 🥜 Apply Config to Selected              |                                |                      |                     |                |                  |                 |        |                 |             |               |                                    |                          |                      |
| Status —         | Status                                                                                                    |                                |                      |                     |                |                  |                 |        |                 |             |               |                                    |                          |                      |
| <b>(i)</b> 1 rec | 1 records found                                                                                                    |                                |                      |                     |                |                  |                 |        |                 |             |               |                                    |                          |                      |
| Query In         | Ouery Information                                                                                                    |                                |                      |                     |                |                  |                 |        |                 |             |               |                                    |                          |                      |
| i Sear           | rching on a directory n                                                                                                    | umber may show the same dev    | vice name multiple t | imes depending on t | the number of  | lines configured | per device.     |        |                 |             |               |                                    |                          |                      |
| Phone            | (1 - 1 of 1)                                                                                                    |                                |                      |                     |                |                  |                 |        |                 |             |               |                                    | Rows per                 | Page 50 v            |
| Find Phone       | e where Directory Nur                                                                                                    | nber                           | ✓ Conta              | ains 🗸 600001       |                | Find             | lear Filter 👍 😑 |        |                 |             |               |                                    |                          |                      |
|                  |                                                                                                    |                                |                      | Select i            | tem or enter s | earch text 🗸     |                 |        |                 |             |               |                                    |                          |                      |
|                  |                                                                                                    | Device Name(Line) <sup>▲</sup> | Description          | Device Pool         | Extension      | Partition        | Device Protocol | Status | Last Registered | Last Active | Unified CM    | IPv4 Address                       | Сору                     | Super Copy           |
|                  | DS E                                                                                                    | <u>CSF600001(1)</u>            | 600001               | 01-COPI-DP          | <u>600001</u>  | Internal_PT      | SIP             | None   | Never           |             |               | None                               | ß                        | 1                    |
| Add New          | Id New Add New From Template Select All Clear All Delete Selected Reset Selected Apply Config to Selected Generate PRT for Selected |                                |                      |                     |                |                  |                 |        |                 |             |               |                                    |                          |                      |

- เมื่อเข้าสู่หน้าต่าง Find and List Phone ให้ใส่ข้อมูลดังต่อไปนี้
  - Find Phone where : Directory Number | Contains | 600001 (600001 คือหมายเลขติดต่อ Jabber) และเลือก Find
    - ก็จะปรากฏ Jabber ที่เพิ่มเข้าไปในระบบฐานข้อมูล

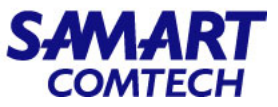

• กำหนด Device Association ให้กับ User โดยเลือก User Management > End User

| diala                         | Cisco Unified CM Administration                                                       |                       |                     | Navigation Cisco Unified CM Administration |                                                                                               |  |  |  |  |  |  |
|-------------------------------|---------------------------------------------------------------------------------------|-----------------------|---------------------|--------------------------------------------|-----------------------------------------------------------------------------------------------|--|--|--|--|--|--|
| cisco                         | For Cisco Unified Communications Solutions                                            |                       |                     |                                            | administrator About Logout                                                                    |  |  |  |  |  |  |
| System •                      | Call Routing • Media Resources • Advanced Features • Device • Application •           | User Management 👻     | Bulk Administration | Help                                       |                                                                                               |  |  |  |  |  |  |
|                               |                                                                                       | Application User      |                     |                                            |                                                                                               |  |  |  |  |  |  |
|                               |                                                                                       | End User              |                     |                                            |                                                                                               |  |  |  |  |  |  |
|                               |                                                                                       | User/Phone Add        | •                   |                                            |                                                                                               |  |  |  |  |  |  |
| CISC                          | o Unified CM Administration                                                           | SIP Realm             |                     |                                            |                                                                                               |  |  |  |  |  |  |
| System                        | System version: 12.5.1.13900-152                                                      |                       | ۲                   |                                            |                                                                                               |  |  |  |  |  |  |
| VMware                        | Installation: 4 vCPU Intel(R) Xeon(R) Gold 6132 CPU @ 2.60GHz, disk 1                 | Self-Provisioning     |                     | rtitions aligned                           |                                                                                               |  |  |  |  |  |  |
| Last Su                       | ccessful Backup: 0 day(s) ago                                                         | Assign Presence       | Users               |                                            |                                                                                               |  |  |  |  |  |  |
|                               |                                                                                       |                       |                     |                                            |                                                                                               |  |  |  |  |  |  |
|                               |                                                                                       |                       |                     |                                            |                                                                                               |  |  |  |  |  |  |
| User adminis                  | trator last logged in to this cluster on Monday, September 11, 2023 11:08:34 AM IC    | T, to node 10.230.1.2 | 21, from 10.252.0.  | .33 using HTTPS                            |                                                                                               |  |  |  |  |  |  |
| Copyright ©<br>All rights res | 1999 - 2020 Cisco Systems, Inc.<br>erved.                                             |                       |                     |                                            |                                                                                               |  |  |  |  |  |  |
| This product                  | contains cryptographic features and is subject to United States and local country lav | vs governing import,  | export, transfer an | d use. Delivery of Cisco cryptographic p   | roducts does not imply third-party authority to import, export, distribute or use encryption. |  |  |  |  |  |  |

Importers, exporters, distributors and users are responsible for compliance with U.S. and local country laws. By using this product you agree to comply with applicable laws and regulations. If you are unable to comply with U.S. and local laws, return this product immediately.

A summary of U.S. laws governing Cisco cryptographic products may be found at our Export Compliance Product Report web site.

For information about Cisco Unified Communications Manager please visit our Unified Communications System Documentation web site.

For Cisco Technical Support please visit our Technical Support web site.

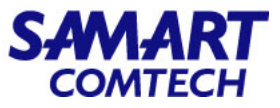

#### • ใส่ User ID ลงในช่องค้นหาและเลือก Find

| alulu Cisco Unified CM Administration                                                                                      | Navigation Cisco Unified CM Administration 🗸 Go |  |  |  |  |  |  |  |
|----------------------------------------------------------------------------------------------------|-------------------------------------------------|--|--|--|--|--|--|--|
| CISCO For Cisco Unified Communications Solutions                                                                           | administrator About Logout                      |  |  |  |  |  |  |  |
| System   Call Routing  Media Resources  Advanced Features  Device  Application  User Management  Bulk Administration  Help |                                                 |  |  |  |  |  |  |  |
| Find and List Users                                                                                                    |                                                 |  |  |  |  |  |  |  |
| Add New                                                                                                    |                                                 |  |  |  |  |  |  |  |
| User                                                                                                    |                                                 |  |  |  |  |  |  |  |
| Find User ID 🗸 contains 🗸 u50441 🛛 Find Clear Filter 🔂 🛥                                                                   |                                                 |  |  |  |  |  |  |  |
| No active query. Please enter your search criteria using the options above.                                                |                                                 |  |  |  |  |  |  |  |
| Add New                                                                                                    |                                                 |  |  |  |  |  |  |  |
|                                                                                                    |                                                 |  |  |  |  |  |  |  |

#### • เลือก User ID

| ahaha       | Cisco Unified CM Administration                               |                            |                          |              |               | Navigation Cisco Unified CM | Administration | ✓ Go   |  |  |  |
|-------------|---------------------------------------------------------------|----------------------------|--------------------------|--------------|---------------|-----------------------------|----------------|--------|--|--|--|
| cisco       | For Cisco Unified Communications Solutions                    |                            |                          |              |               | admini                      | strator About  | Logout |  |  |  |
| System -    | Call Routing • Media Resources • Advanced Features • Device • | Application - User Managen | nent - Bulk Administrati | ion 🕶 Help 🕶 |               |                             |                |        |  |  |  |
| Find and L  | ist Users                                                     |                            |                          |              |               |                             |                |        |  |  |  |
| Add Ne      | ew 🔛 Select All 🔛 Clear All 💥 Delete Selected                 |                            |                          |              |               |                             |                |        |  |  |  |
| Status      | Status<br>1 records found                                     |                            |                          |              |               |                             |                |        |  |  |  |
| User        | (1 - 1 of 1)                                                  |                            |                          |              |               |                             | Rows per Page  | 50 🗸   |  |  |  |
| Find User v | where User ID v contains v u50441                             | Find Clear Fi              | lter 🕂 🛥                 |              |               |                             |                |        |  |  |  |
|             | User ID Meeting Number                                        | First Name                 | Last Name                | Department   | Directory URI | User Status                 | User Ra        | ank    |  |  |  |
|             | <u>u50441</u> 50441                                           | 50                         | 0441                     |              |               | Enabled Local User          | 1              |        |  |  |  |
| Add New     | Add New) Select All Delete Selected                           |                            |                          |              |               |                             |                |        |  |  |  |

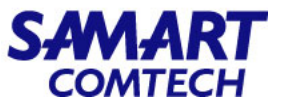

#### • ที่หัวข้อ Device Information ให้เลือก Device Association

| Cisco Ur<br>Cisco For Cisco Unit | nified CM Administration                     |                       | Navigation Cisco Unified CM Administration Coo<br>administrator About Logout |
|----------------------------------|----------------------------------------------|-----------------------|------------------------------------------------------------------------------|
| System      Call Routing         | Media Resources • Advanced Features • Device |                       |                                                                              |
| End User Configuration           |                                              |                       | Related Links: Back to Find List Users 💙 Go                                  |
| 🔚 Save 🗙 Delete 🚽                | Add New                                      |                       |                                                                              |
| Presence Viewer                  | r for User                                   |                       |                                                                              |
| UC Service Profile               | MOI-ServiceProfile                           | ✓ <u>View Details</u> |                                                                              |
| Device Information               |                                              |                       |                                                                              |
| Controlled Devices               | B0T50441                                     | Device Association    |                                                                              |
| Available Profiles               |                                              |                       |                                                                              |
| CTI Controlled Device Profi      | VA                                           | ×                     |                                                                              |

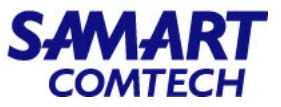

• ที่หัวข้อ Device Information ให้เลือก Device Association

| alada Cisco Unified CM                        | Administration                                       |                                        | Navigation Cisco Unified CM Administration | ✓ Go       |
|-----------------------------------------------|------------------------------------------------------|----------------------------------------|--------------------------------------------|------------|
| CISCO For Cisco Unified Communica             | ions Solutions                                       |                                        | administrator Abo                          | out Logout |
| System      Call Routing      Media Resources | ✓ Advanced Features ✓ Device ✓ Application ✓ User Ma | anagement   Bulk Administration   Help |                                            |            |
| End User Configuration                        |                                                      |                                        | Related Links: Back to Find List L         | Users 🖌 Go |
| 🔚 Save 🗙 Delete 👍 Add New                     |                                                      |                                        |                                            |            |
| Presence Viewer for User                      |                                                      |                                        |                                            |            |
| UC Service Profile MOI-Service                | Profile   View Details                               |                                        |                                            |            |
| <br>_ Device Information                      |                                                      |                                        |                                            |            |
| Controlled Devices BOT50441                   |                                                      |                                        |                                            |            |
|                                               |                                                      | evice Association                      |                                            |            |
| Available Profiles                            |                                                      |                                        |                                            |            |

• ใส่ข้อมูลที่ต้องการค้นหา เช่น Directory Number และเลือก Find

| cisco       | Cisco Unifie                                                                                  | ed CM Administration                     |                                              | Navigation         | Cisco Unified CM Administration 🗸 Go |  |  |  |  |  |  |
|-------------|-----------------------------------------------------------------------------------------------|------------------------------------------|----------------------------------------------|--------------------|--------------------------------------|--|--|--|--|--|--|
| System -    | Call Routing - Media                                                                          |                                          | er Management - Bulk Administration - Help - |                    | administrator About Logout           |  |  |  |  |  |  |
| System +    |                                                                                               |                                          |                                              |                    |                                      |  |  |  |  |  |  |
| User Devic  | e Association                                                                                 |                                          |                                              | Re                 | lated Links: Back to User V Go       |  |  |  |  |  |  |
| Select /    | Select All Exercised Clear All Select All In Search Clear All In Search Save Selected/Changes |                                          |                                              |                    |                                      |  |  |  |  |  |  |
| User Devi   | ce Association For                                                                            | u50441 (1 - 50 of 2,520)                 |                                              |                    | Rows per Page 50 V                   |  |  |  |  |  |  |
| Find User D | evice Association whe                                                                         | ere Directory Number  v contains v 50441 | Find Clear Filter                            |                    |                                      |  |  |  |  |  |  |
| 🗹 Show th   | ne devices already ass                                                                        | sociated with u50441                     |                                              |                    |                                      |  |  |  |  |  |  |
|             |                                                                                               | Device Name                              | Directory Number                             |                    | Description                          |  |  |  |  |  |  |
|             | 7841                                                                                          | SEP045FB90F91C0                          | 50441                                        | 50441              |                                      |  |  |  |  |  |  |
|             | (III)<br>RNR                                                                                  | AN1CB0CB9E20000                          | 53123                                        | moi-voip-vg202xm23 |                                      |  |  |  |  |  |  |

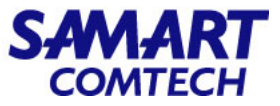

# • คลิกเครื่องหมายถูกที่หน้าข้อมูลที่ปรากฏ และเลือก Save Selected/Changes

| cisco       | Cisco Unified CM<br>For Cisco Unified Communic                                      | Administration<br>ations Solutions                  |                                     |                  |                  | Navigation Cisco Unified CM Administration V C<br>administrator About Logou |  |  |  |  |
|-------------|-------------------------------------------------------------------------------------|-----------------------------------------------------|-------------------------------------|------------------|------------------|-----------------------------------------------------------------------------|--|--|--|--|
| System 👻    | Call Routing 👻 Media Resource                                                       | s      Advanced Features      Device      Applicati | on 👻 User Management 👻 Bulk Adminis | tration - Help - |                  |                                                                             |  |  |  |  |
| User Devic  | e Association                                                                       |                                                     |                                     |                  |                  | Related Links: Back to User 🛛 🗸 G                                           |  |  |  |  |
| Select A    | Select All Clear All Select All In Search Clear All In Search Save Selected/Changes |                                                     |                                     |                  |                  |                                                                             |  |  |  |  |
| User Devi   | User Device Association For u50441 (1 - 2 of 2)                                     |                                                     |                                     |                  |                  |                                                                             |  |  |  |  |
| Find User D | evice Association where Direct                                                      | tory Number v contains v 50441                      | Find Clear Filter                   |                  |                  |                                                                             |  |  |  |  |
| 🗹 Show th   | e devices already associated w                                                      | vith u50441                                         |                                     |                  |                  |                                                                             |  |  |  |  |
| [           |                                                                                     |                                                     | Device Name                         |                  | Directory Number | Description                                                                 |  |  |  |  |
|             | 2 🗃 7841                                                                            | SEP045FB90F91C0                                     |                                     | 50441            |                  | 50441                                                                       |  |  |  |  |
|             |                                                                                     | BOT50441                                            |                                     | 50441            |                  | 50441                                                                       |  |  |  |  |
| Select All  | Clear All Select All In Search                                                      | Clear All In Search Save Selected/Changes           |                                     |                  |                  |                                                                             |  |  |  |  |

| ahaha       | Cisco Unified CM Administration                                                       |                                                    | Navigation Cisco Unified CM Administration 🗸 Go |                                    |  |  |  |  |  |  |
|-------------|---------------------------------------------------------------------------------------|----------------------------------------------------|-------------------------------------------------|------------------------------------|--|--|--|--|--|--|
| cisco       | For Cisco Unified Communications Solutions                                            |                                                    |                                                 | administrator About Logout         |  |  |  |  |  |  |
| System 👻    | Call Routing   Media Resources   Advanced Features   Device   A                       | oplication   User Management   Bulk Administration | Help 👻                                          |                                    |  |  |  |  |  |  |
| User Devic  | e Association                                                                         |                                                    |                                                 | Related Links: Back to User 🛛 💙 Go |  |  |  |  |  |  |
| Select      | Select All E Clear All Select All In Search Clear All In Search Save Selected/Changes |                                                    |                                                 |                                    |  |  |  |  |  |  |
| User Dev    | User Device Association For u50441 (1 - 2 of 2)                                       |                                                    |                                                 |                                    |  |  |  |  |  |  |
| Find User D | evice Association where Directory Number v contains v 50441                           | Find Clear Filter                                  |                                                 |                                    |  |  |  |  |  |  |
| Show the    | ne devices already associated with u50441                                             |                                                    |                                                 |                                    |  |  |  |  |  |  |
|             |                                                                                       | Device Name                                        | Directory Number                                | Description                        |  |  |  |  |  |  |
| ſ           | SEP045FB90F91C0                                                                       |                                                    | 50441                                           | 50441                              |  |  |  |  |  |  |
|             | BOT50441                                                                              |                                                    | 50441                                           | 50441                              |  |  |  |  |  |  |
| Select All  | Select All Clear All In Search Clear All In Search Save Selected/Changes              |                                                    |                                                 |                                    |  |  |  |  |  |  |

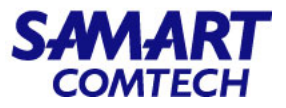

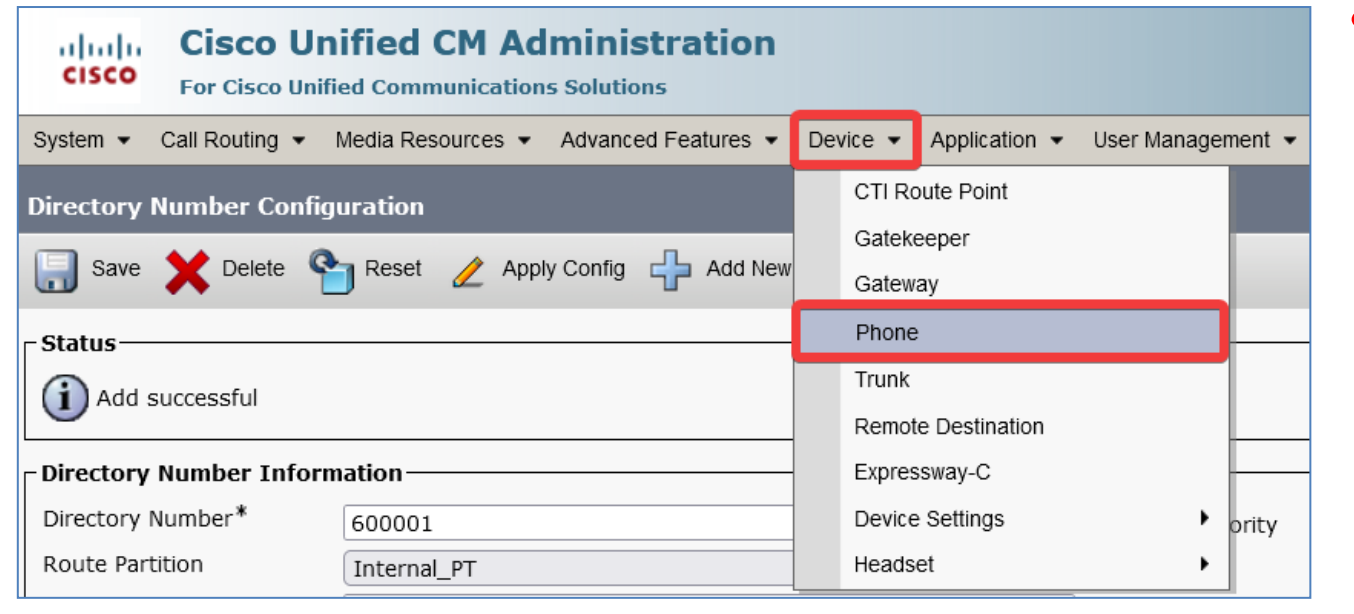

- วิธีลบ Jabber ที่มีในระบบฐานข้อมูลสามารถทำ ได้ดังนี้
  - เลือก Device/Phone

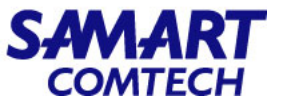

| cisco F       | Cisco Unified CM Administration<br>For Cisco Unified Communications Solutions                                                       |                            |                    |                   |                    |                 |        |                 |             |               | Navigation Cisco Unified CM Administration × Go<br>administrator   About   Logout |             |             |  |
|---------------|----------------------------------------------------------------------------------------------------|----------------------------|--------------------|-------------------|--------------------|-----------------|--------|-----------------|-------------|---------------|-----------------------------------------------------------------------------------|-------------|-------------|--|
| System 👻 Cal  | ystem   Call Routing   Media Resources   Advanced Features   Device   Application   User Management   Bulk Administration   Help    |                            |                    |                   |                    |                 |        |                 |             |               |                                                                                   |             |             |  |
| Find and List | t Phones                                                                                                    |                            |                    |                   |                    |                 |        |                 |             | Related Links | Actively Logged                                                                   | d In Device | Report 🗸 Go |  |
| Add New       | Add New 🖓 Add New From Template 🔛 Select All 🔛 Clear All 🙀 Delete Selected 🏠 Reset Selected 🥜 Apply Config to Selected              |                            |                    |                   |                    |                 |        |                 |             |               |                                                                                   |             |             |  |
| - Status ———  | Status                                                                                                    |                            |                    |                   |                    |                 |        |                 |             |               |                                                                                   |             |             |  |
| 1 records     | 1 records found                                                                                                    |                            |                    |                   |                    |                 |        |                 |             |               |                                                                                   |             |             |  |
| Query Inform  | mation                                                                                                    |                            |                    |                   |                    |                 |        |                 |             |               |                                                                                   |             | ]           |  |
| (i) Searching | ng on a directory number may show the s                                                                                             | ame device name multiple t | times depending or | the number of     | lines configured   | per device.     |        |                 |             |               |                                                                                   |             |             |  |
| Phone (       | (1 - 1 of 1)                                                                                                    |                            |                    |                   |                    |                 |        |                 |             |               |                                                                                   | Rows per    | Page 50 v   |  |
| Find Phone wh | here Directory Number                                                                                                    | ✓ Cont                     | ains v 60000       | )1                | Find               | lear Filter 👍 📼 |        |                 |             |               |                                                                                   |             |             |  |
|               |                                                                                                    |                            | Select             | t item or enter s | earch text 🗸       |                 |        |                 |             |               |                                                                                   |             |             |  |
|               | Device Name(Li                                                                                                    | ne) Description            | Device Pool        | Extension         | Partition          | Device Protocol | Status | Last Registered | Last Active | Unified CM    | IPv4 Address                                                                      | Сору        | Super Copy  |  |
|               | <u>CSF600001(1)</u>                                                                                                    | 600001                     | 01-COPI-DP         | <u>600001</u>     | <u>Internal_PT</u> | SIP             | None   | Never           |             |               | None                                                                              | ß           | 1           |  |
| Add New A     | dd New Add New From Template Select All Clear All Delete Selected Reset Selected Apply Config to Selected Generate PRT for Selected |                            |                    |                   |                    |                 |        |                 |             |               |                                                                                   |             |             |  |

- เมื่อเข้าสู่หน้าต่าง Find and List Phone ให้ใส่ข้อมูลดังต่อไปนี้
  - Find Phone where : Directory Number | Contains | 600001 (600001 คือหมายเลขติดต่อ Jabber) และเลือก Find ก็จะปรากฏ Jabber ที่เพิ่มเข้าไปในระบบฐานข้อมูล

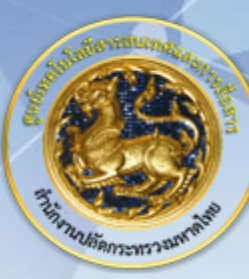

ศูนย์เทคโนโลยีสารสนเทศและการสื่อสาร สป.มท. Information and Communication Technology Center.

SAMART

# Thanks and Regards.